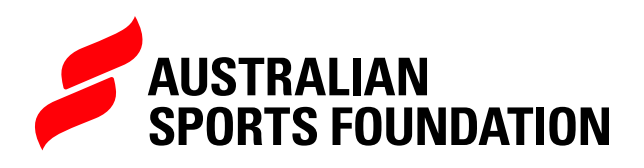

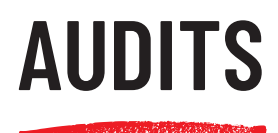

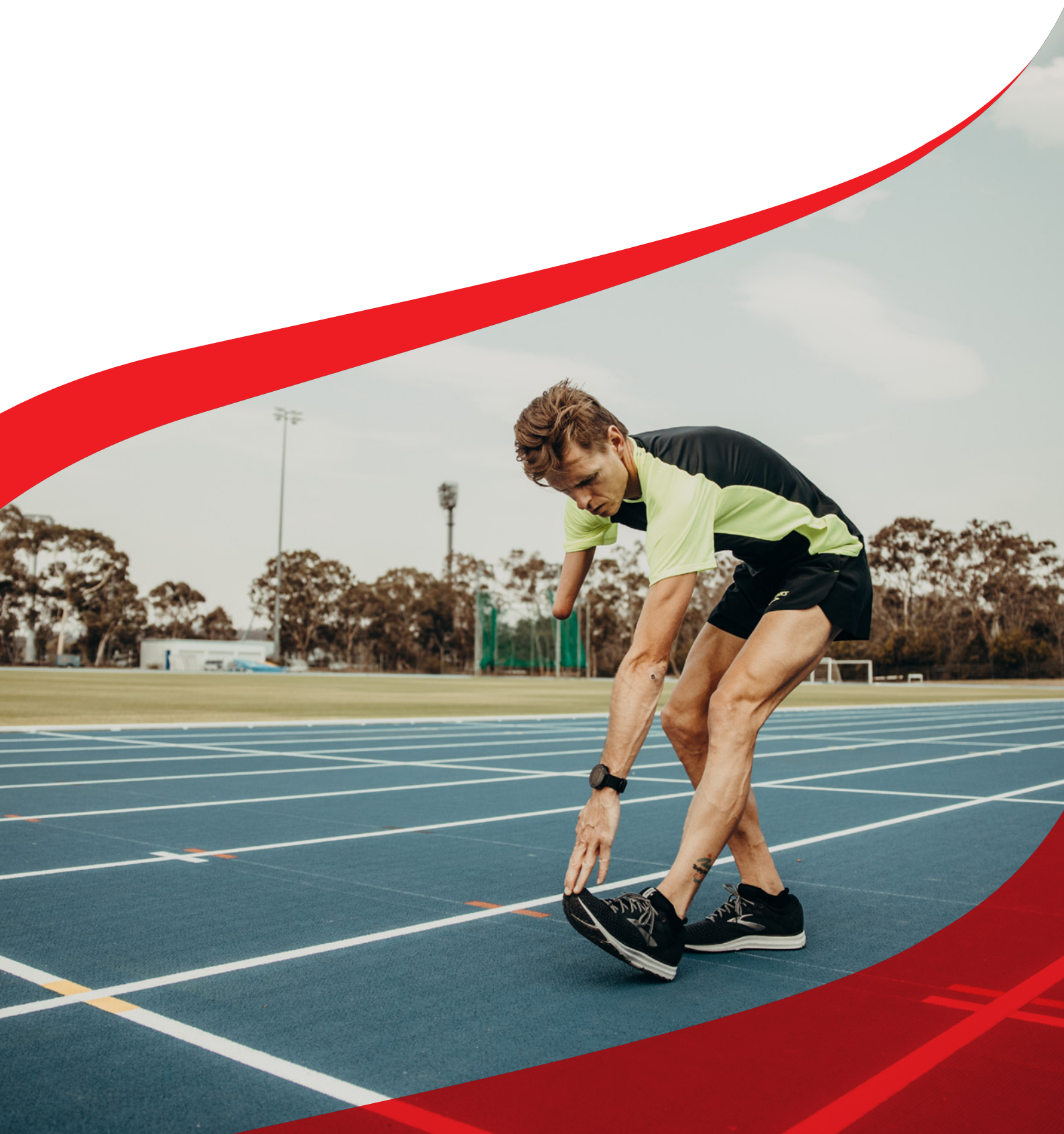

As a deductible gift recipient, the Australian Sports Foundation (ASF) has an obligation to ensure that funds raised are used for the development of sport in Australia. Fundraisers that raise significant amounts may be randomly selected to complete an Audit, which is simply a 'spot check' on expenditures relating to your grant payment(s).

## YOU WILL RECEIVE AN EMAIL NOTIFICATION IF YOU HAVE BEEN SELECTED FOR AN AUDIT 'SPOT CHECK'.

You can view and complete your Audit reports in the Programs section of the <u>ASF platform</u>, however the easiest way to see if you have any outstanding reporting to do is by clicking on the **Report My Expenditure** quick link on the Home page.

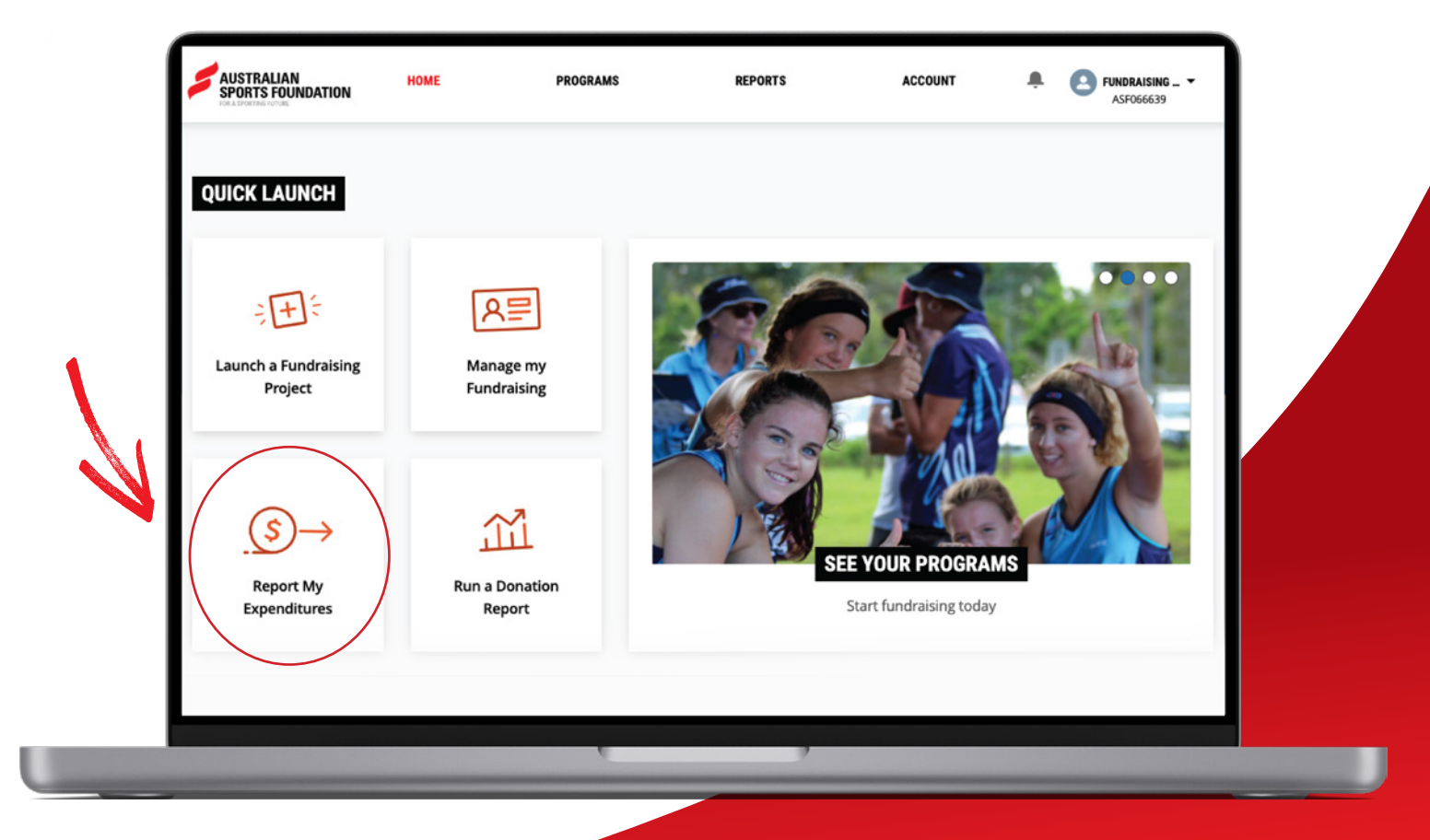

1. Select **Report My Expenditure** beside the relevant program.

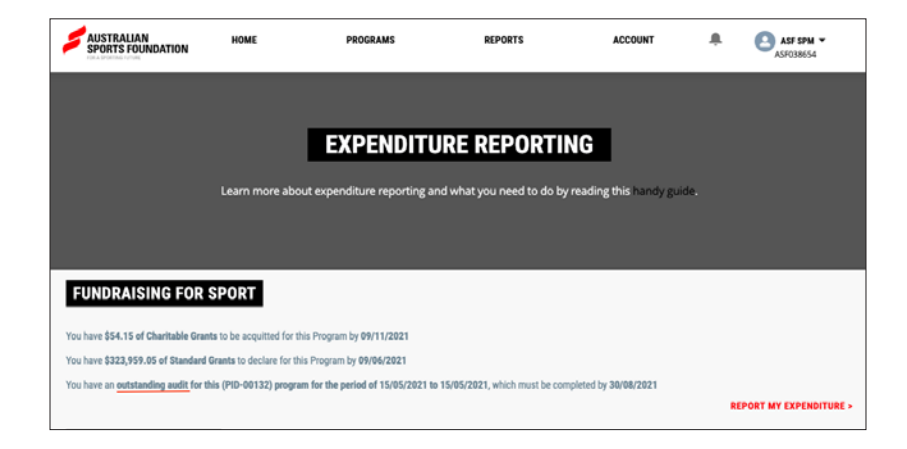

2 Navigate across to the **Audits** tab; if anything is outstanding you'll see the triangular icon, as well as the audit period.

| FUNDRAISIN                             | G FOR SPORT                                                            |                                        |            |
|----------------------------------------|------------------------------------------------------------------------|----------------------------------------|------------|
| بَــــــــــــــــــــــــــــــــــــ | CURRENT BALANCE<br>\$825,840.78<br>total grant paymen<br>\$8,399,879.6 | total donations<br>\$9,225,720.39<br>t |            |
| Projects Payme                         | nts Acquittals Audits                                                  | 15/05/2021                             |            |
| Audit Balance:<br>\$559.10             | Amount AcquittedDue Date:<br>\$1,550.0030/08/2021                      | Status<br>Open                         | ACTION NOV |
| AUDIT HISTORY                          | AMOUNT ACQUITTED DUE DATE AUDIT                                        | PERIOD AUDIT STATUS                    |            |

**3.** Select **Action now.** In this screen you will see all projects related to your payment(s) selected for Audit.

|            | Project Name                                                                             | + |  |  |  |  |  |
|------------|------------------------------------------------------------------------------------------|---|--|--|--|--|--|
| TIP: Use 1 | TIP: Use the + icon to expand the details of the project and add expenditure line items. |   |  |  |  |  |  |
|            |                                                                                          |   |  |  |  |  |  |

**4.** If you have spent all or part of the grant payment, select **Add Line Item.** 

|                |                  |             |             | SUBMIT          |
|----------------|------------------|-------------|-------------|-----------------|
| Project Name   |                  |             |             | -               |
| ACQUITTAL ITEM | NAME OF SUPPLIER | AMOUNT PAID | DESCRIPTION | _               |
|                |                  |             |             | + Add Line Item |

5. Complete the fields and upload supporting documentation.

|                             | *<br>                    | DATE PAID             |  |
|-----------------------------|--------------------------|-----------------------|--|
| AMOUNT (INCL. GST)          |                          |                       |  |
| 0                           |                          |                       |  |
| DESCRIPTION OF THE TR/      | ANSACTION                |                       |  |
|                             |                          |                       |  |
|                             |                          |                       |  |
| ease enter all required fie | lds and upload supportin | g documents.          |  |
|                             |                          |                       |  |
|                             | UPLOAD                   | FILES                 |  |
|                             |                          |                       |  |
|                             |                          |                       |  |
|                             |                          |                       |  |
|                             |                          |                       |  |
|                             | ▲ Upload Files           | Or drop files         |  |
|                             | ▲ Upload Files           | Or drop files         |  |
| DATE UPLOADED               |                          | Or drop files         |  |
| DATE UPLOADED               |                          | Or drop files<br>TYPE |  |
| DATE UPLOADED               |                          | Or drop files         |  |

# **FIELD DEFINITIONS**

### SUPPLIER NAME

Who you purchased the products or services from.

#### DATE PAID

As per invoice or receipt.

#### AMOUNT (INCL. GST)

The GST inclusive price of the product or service — enter the total amount on the invoice or receipt, even if this is higher than the amount we've asked you to substantiate.

#### **DESCRIPTION OF THE TRANSACTION**

Give a brief summary of the product or service purchased.

#### **UPLOAD FILES**

Upload supporting documents related to the expenditure, such as receipts, invoices, payroll reports and/or other relevant documentation.

6. Click **Save** and the expenditure will appear in the acquittal item list.

|                |                        |            |            |                                |      | SUBMIT |                 |
|----------------|------------------------|------------|------------|--------------------------------|------|--------|-----------------|
| Project Name   | 2                      |            |            |                                |      |        | -               |
| ACQUITTAL ITEM | NAME OF SUPPLIER       | AMOUNT     | PAID       | DESCRIPTION                    |      |        |                 |
| AI-033355      | Sporting Goods Pty Ltd | \$2,750.00 | 15/12/2021 | 100 x footballs, 50 x netballs | Edit | Delete |                 |
|                |                        |            |            |                                |      |        | + Add Line Item |

Repeat steps 4-6 for each invoice until you've accounted for at least 30% of the amount we've asked you to report on. You'll receive an error message if you have not accounted for at least 30% of the Audit Balance amount and will be required to request an extension of the 90-day Audit period (refer below).

**7.** For grant payments that remain unspent, you will need to upload a bank statement showing a balance of funds you're holding for future project expenditures.

To upload a bank statement, scroll to the bottom of the page, select **Bank Statement** and use the **Upload Files** function or attach the file by dragging and dropping. This bank statement should show a balance equal to or greater than your remaining balance to be acquitted.

|               | Supporting Document        |                  |  |
|---------------|----------------------------|------------------|--|
|               | Remaining Bockmenn<br>1000 | es Or drop files |  |
| DATE UPLOADED | UPLOADED FILE NAME         | ТУРЕ             |  |

NOTE: If you have unspent funds remaining after an Audit has been completed, immediately after submitting you will need to request an extension of the Audit period by contacting our Finance team at <u>finance@sportsfoundation.org.au.</u> For the extension request, you will need to provide details of when and how the grant payment is likely to be expended for the development of sport in Australia. **8.** Once you have uploaded documentation for all projects, click **Submit** in the top right hand corner. Your Audit information will now be sent to our Finance team, who will review it and get in touch if they need anything else.

|                                        |                             |            |            |                                           |      | SUBMIT |                 |
|----------------------------------------|-----------------------------|------------|------------|-------------------------------------------|------|--------|-----------------|
| David Dickinson Junior Sports Sub-Fund |                             |            |            |                                           |      |        | -               |
| ACQUITTAL ITEM                         | NAME OF SUPPLIER            | AMOUNT     | PAID       | DESCRIPTION                               |      |        |                 |
| AI-033355                              | Sporting Goods Pty Ltd      | \$2,750.00 | 15/12/2021 | 100 x footballs, 50 x netballs            | Edit | Delete |                 |
| Al-033356                              | ABC Sports Coaching Pty Ltd | \$1,100.00 | 04/01/2022 | 10 x coaching sessions for Junior Academy | Edit | Delete |                 |
|                                        |                             |            |            |                                           |      |        | + Add Line Iter |

IMPORTANT: Failure to complete an Audit on time may result in your next grant payment being delayed, so we encourage you to get in touch if you have any questions or concerns.